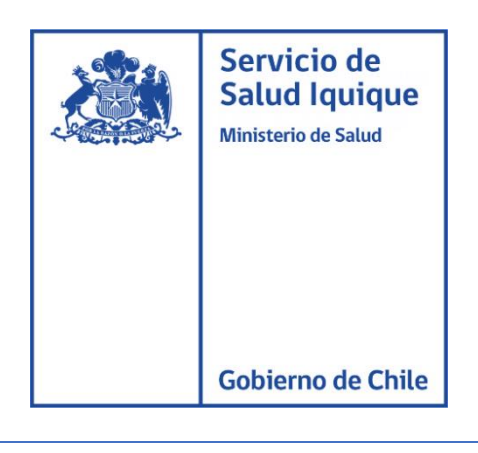

## MANUAL DE USUARIO

## CONFIGURACIÓN CORREO REDSALUD EN OUTLOOK

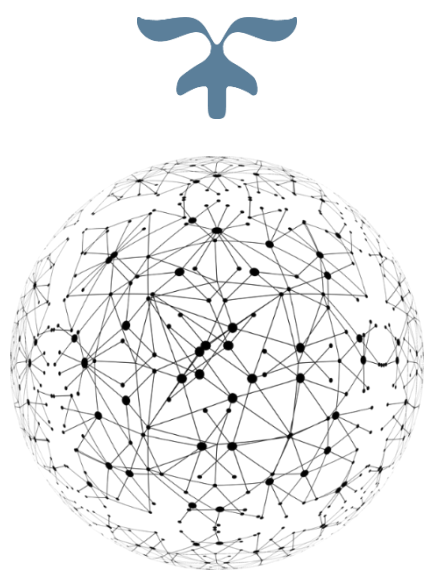

DEPARTAMENTO TECNOLOGIA DE LA INFORMACION Y COMUNICACIÓN

14 de dic. de 20

alud Iquique

Para la configuración del correo electrónico **REDSALUD** en Outlook se debe seguir los siguientes pasos.

1.- Abrir el servicio de correo OUTLOOK

Para esto nos dirigimos a "Inicio" y escribimos "Outlook" y presionamos doble clic:

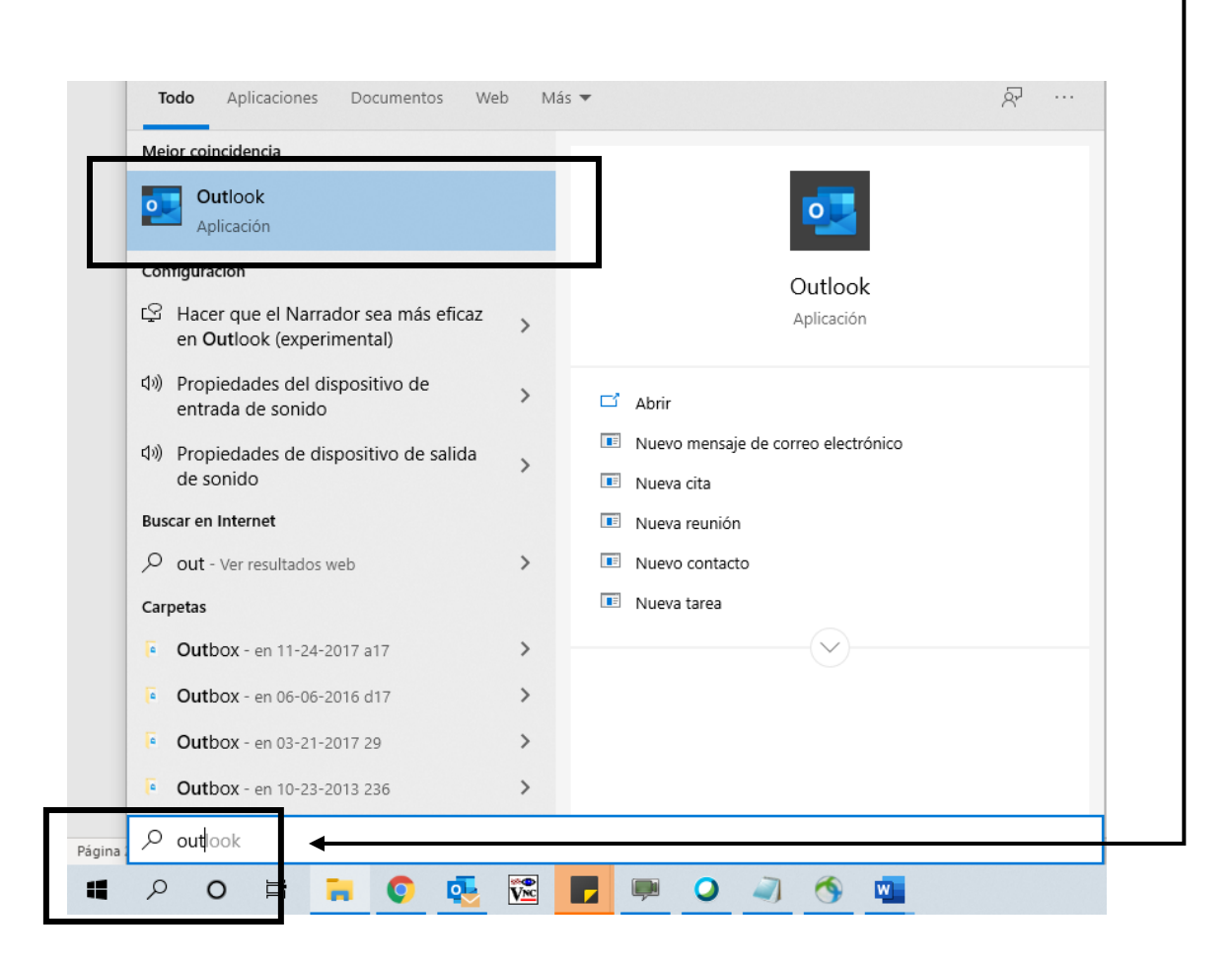

Si en el pc ya existe una cuenta configurada debe dirigirse al apartado superior en la pestaña **"Archivo" >> "configuración de la cuenta" >> "configuración de la cuenta";** como se indica en las siguientes imágenes.

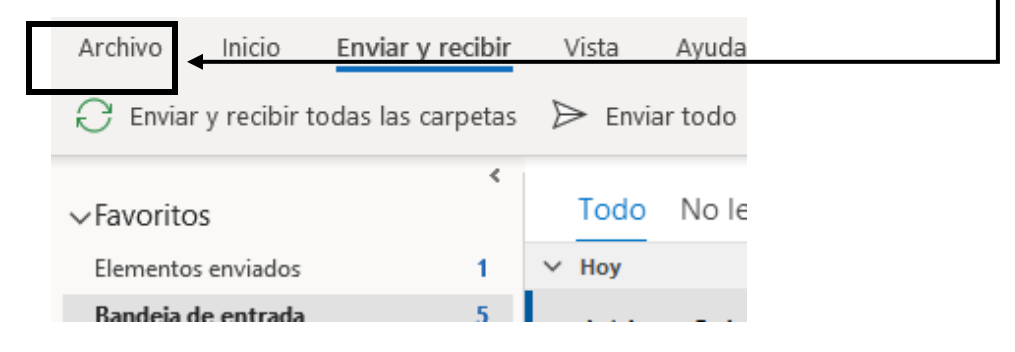

Servicio de Salud Iquique

no de Chil

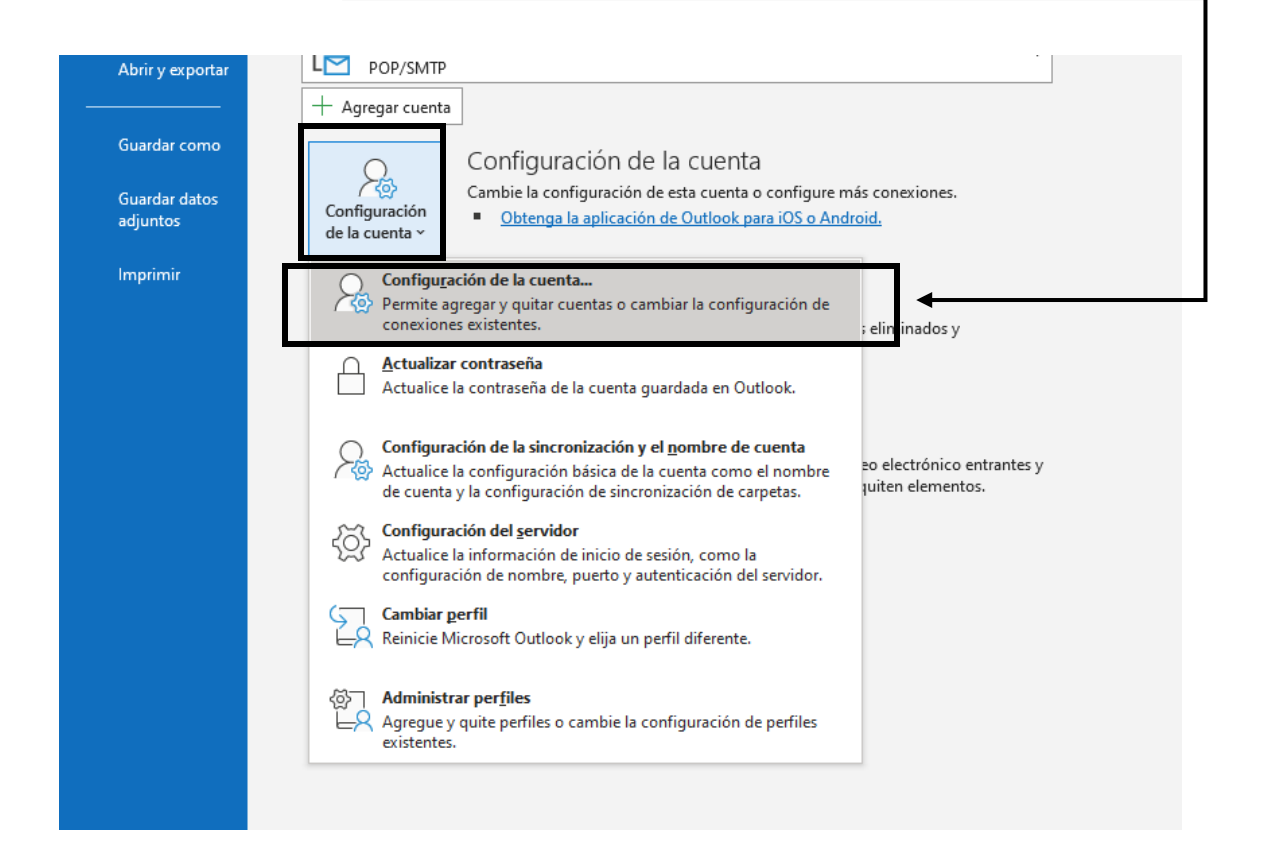

| continuación,                    | seleccionamos                         | s "Nuevo" -     |                         |                         |                     |  |
|----------------------------------|---------------------------------------|-----------------|-------------------------|-------------------------|---------------------|--|
| Configuración de la cuenta       |                                       |                 |                         |                         |                     |  |
| Cuentas de corre<br>Puede agrega | o electrónico<br>r o quitar una cuent | a. Puede selecc | cionar una cuenta y car | mbiar su configuración. |                     |  |
| Correo electrónico               | Archivos de datos                     | Fuentes RSS     | Listas de SharePoint    | Calendarios de Internet | Calendarios pul 💶 🕨 |  |
| 😪 Nuevo 🛠 I                      | Reparar 督 Camb                        | piar 📀 Esta     | ablecer como predeterr  | minado 🗙 Quitar 🔹       | •                   |  |
| Nombre                           |                                       |                 | Tipo                    |                         |                     |  |
|                                  |                                       |                 |                         |                         |                     |  |

En la ventana emergente completamos el correo electrónico y presionamos en **"Opciones** avanzadas" y marcamos la opción de **"permitirme configurar manualmente mi cuenta"**, presionamos **"conectar"**.

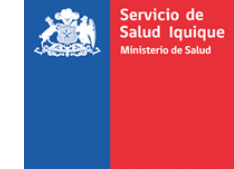

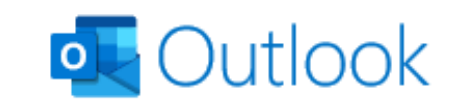

| Dirección de correo electrónico                                       |   |  |
|-----------------------------------------------------------------------|---|--|
| soporte.ssi@redsalud.gob.cl                                           | • |  |
| Opciones avanzadas ▲<br>✓ Permitirme configurar manualmente mi cuenta | ] |  |
| Conectar                                                              |   |  |

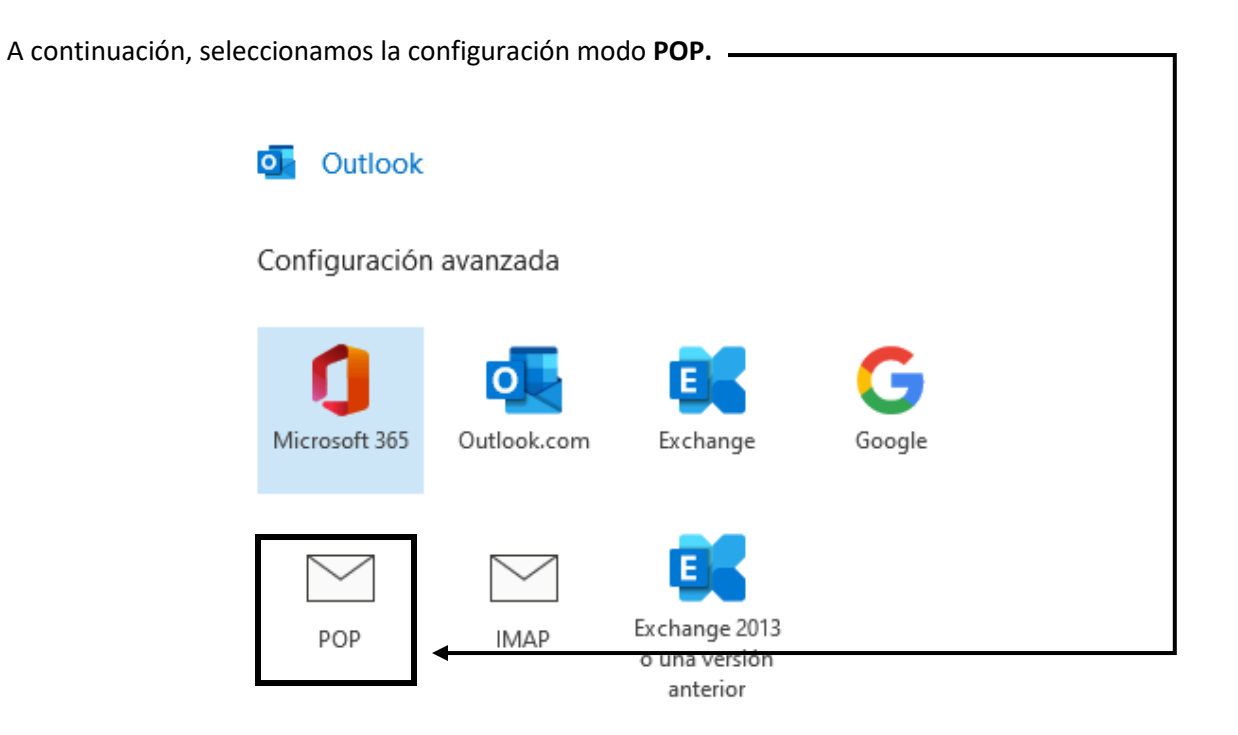

Servicio de Salud Iquique Ministerio de Salud

| Configuración Ser | rvidor correo entrante: mail.minsal.cl                                        |                 |  |  |  |
|-------------------|-------------------------------------------------------------------------------|-----------------|--|--|--|
| Ser               | rvidor correo saliente: mail.minsal.cl                                        |                 |  |  |  |
| Puerto servidor e | ntrante: <b>110</b> ; puerto servidor saliente <b>25</b> .                    |                 |  |  |  |
|                   |                                                                               |                 |  |  |  |
|                   |                                                                               | ×               |  |  |  |
|                   | Configuración de cuenta POP                                                   |                 |  |  |  |
|                   | soporte.ssi@redsalud.gob.cl                                                   | (¿No es usted?) |  |  |  |
| Г                 | Correo entrante                                                               |                 |  |  |  |
|                   | Servidor mail.minsal.cl                                                       | Puerto 110      |  |  |  |
| -                 | Este servidor requiere una conexión cifrada (                                 | (SSL/TLS)       |  |  |  |
|                   | Requerir inicio de sesión utilizando Autenticación de contraseña segura (SPA) |                 |  |  |  |
| Г                 | Correo saliente                                                               |                 |  |  |  |
|                   | Servidor mail.minsal.cl                                                       | Puerto 25       |  |  |  |
|                   | Método de cifrado Ninguno 🔻                                                   |                 |  |  |  |
|                   | Requerir inicio de sesión utilizando Autenticación de contraseña segura (SPA) |                 |  |  |  |
|                   | Entrega de mensajes                                                           |                 |  |  |  |
|                   | Utilizar un archivo de datos existente                                        |                 |  |  |  |
|                   | Examina                                                                       | ar              |  |  |  |
|                   |                                                                               |                 |  |  |  |
|                   | Volver                                                                        | Siguiente       |  |  |  |

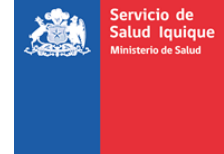

| Configuración de cuenta DOD |                 |
|-----------------------------|-----------------|
| soporte.ssi@redsalud.gob.cl | (¿No es usted?) |
|                             |                 |
| Contraseña                  |                 |
| *****                       | 0               |
|                             |                 |
|                             |                 |
|                             |                 |
|                             |                 |
|                             |                 |
|                             |                 |
|                             |                 |
|                             |                 |
|                             |                 |
|                             |                 |
|                             |                 |
|                             |                 |
|                             |                 |
|                             |                 |

Volver

Cuando se establezca la conexión con los servidores el correo estará configurado.

| ∽soporte.ssi@redsalud.gob.cl | JC<br>RE |
|------------------------------|----------|
| Bandeja de entrada           | ES       |
| Elementos enviados           | C        |
| Elementos eliminados         | RE       |
| Bandeja de salida            | Es       |
| Correo no deseado            | n        |
| Carpetas de búsqueda         | RE       |
|                              | ES       |
|                              |          |

Conectar